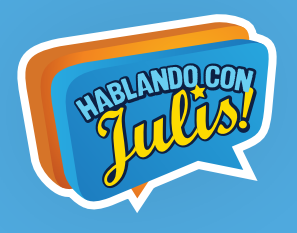

## PASOS SUSCRIPCIÓN HABLANDO CON JULIS - SPEAKING WITH JULIS 3.0

La suscripción a Hablando con Julis, 3.0 se realiza de la siguiente forma:

## **DESCARGA DE HCJ-SWJ 3.0**

#### - DESCARGA EN TABLET O CELULAR CON SISTEMA OPERATIVO ANDROID

01 - Desde la Tablet (superior a 4.4, con mínimo 1 GB de memoria en RAM y 80 MB de espacio libre en el disco duro) o el celular donde quedará instalada la aplicación, ir al siguiente link para descargar Hablando con Julis y suscribirse: <u>https://goo.gl/vH6k8Z</u> o ingresar a Play Store de Google.

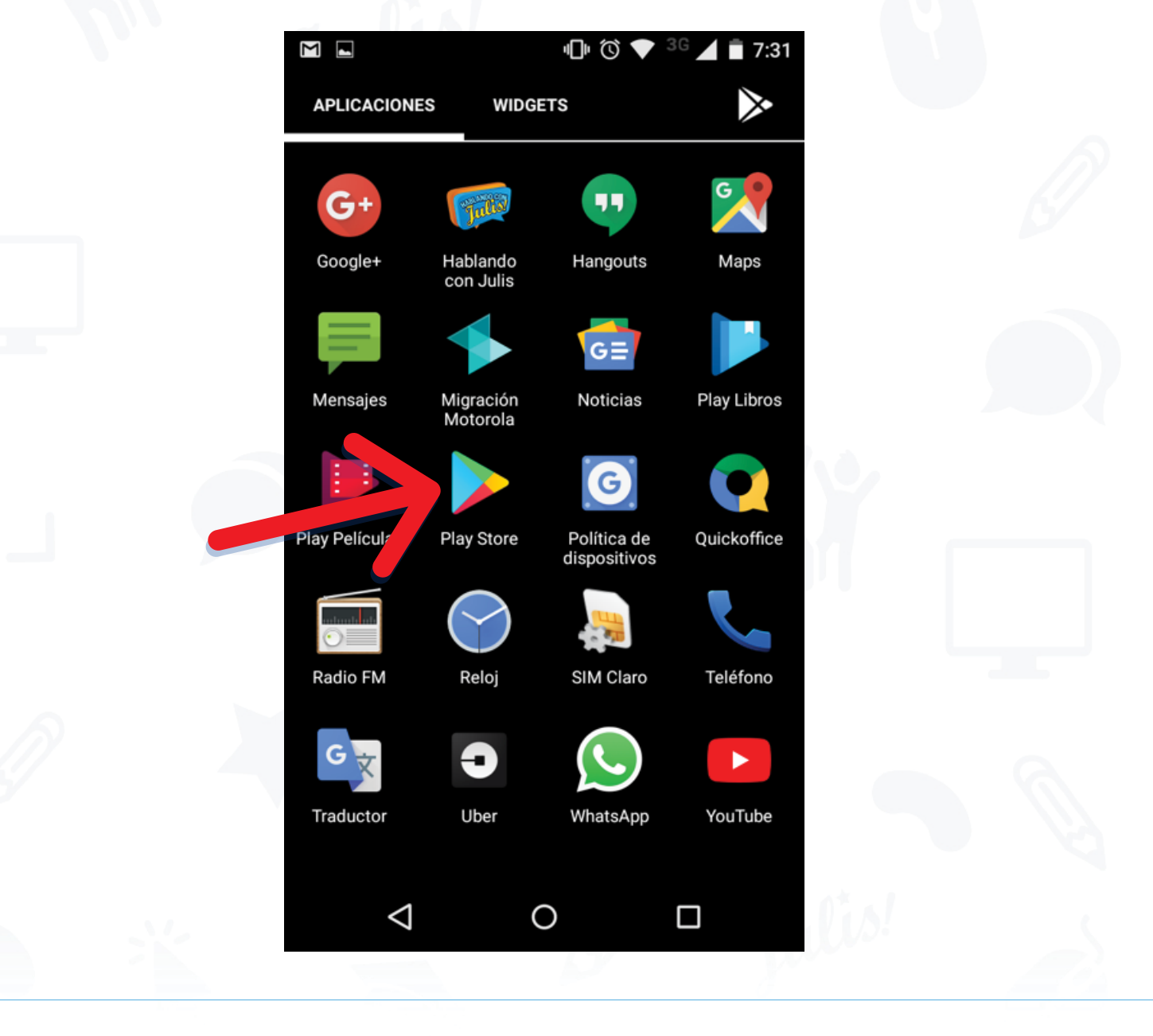

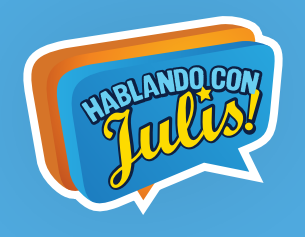

02 - Escribir en el espacio de búsqueda Hablando con Julis

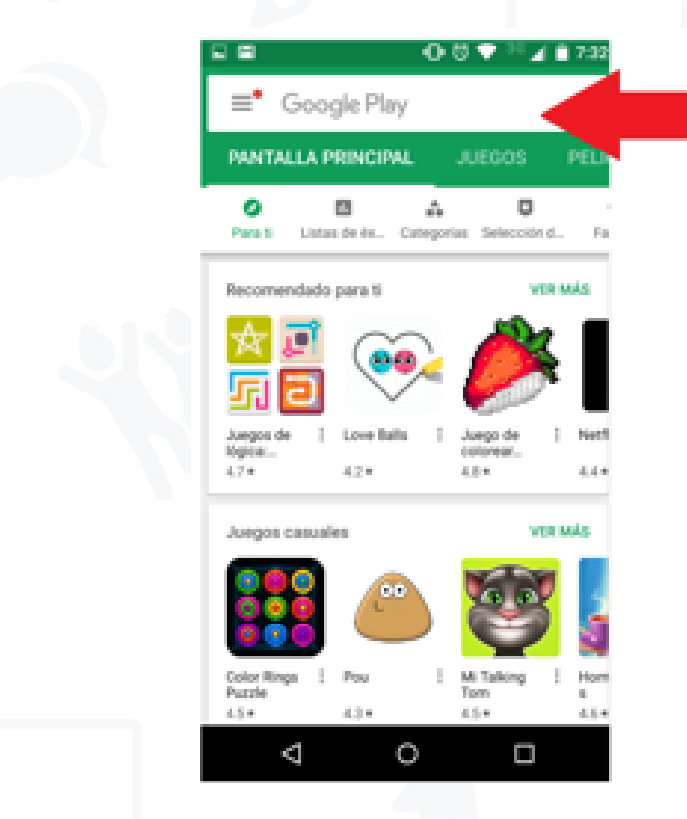

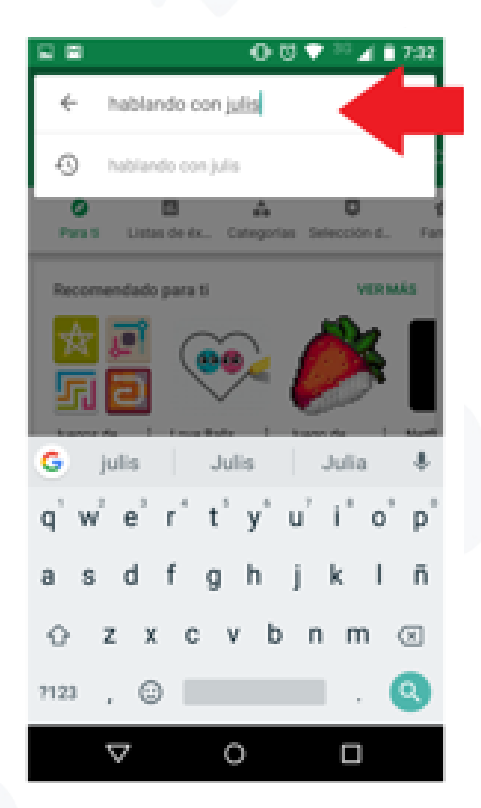

### 03 - Seleccionar Hablando con Julis

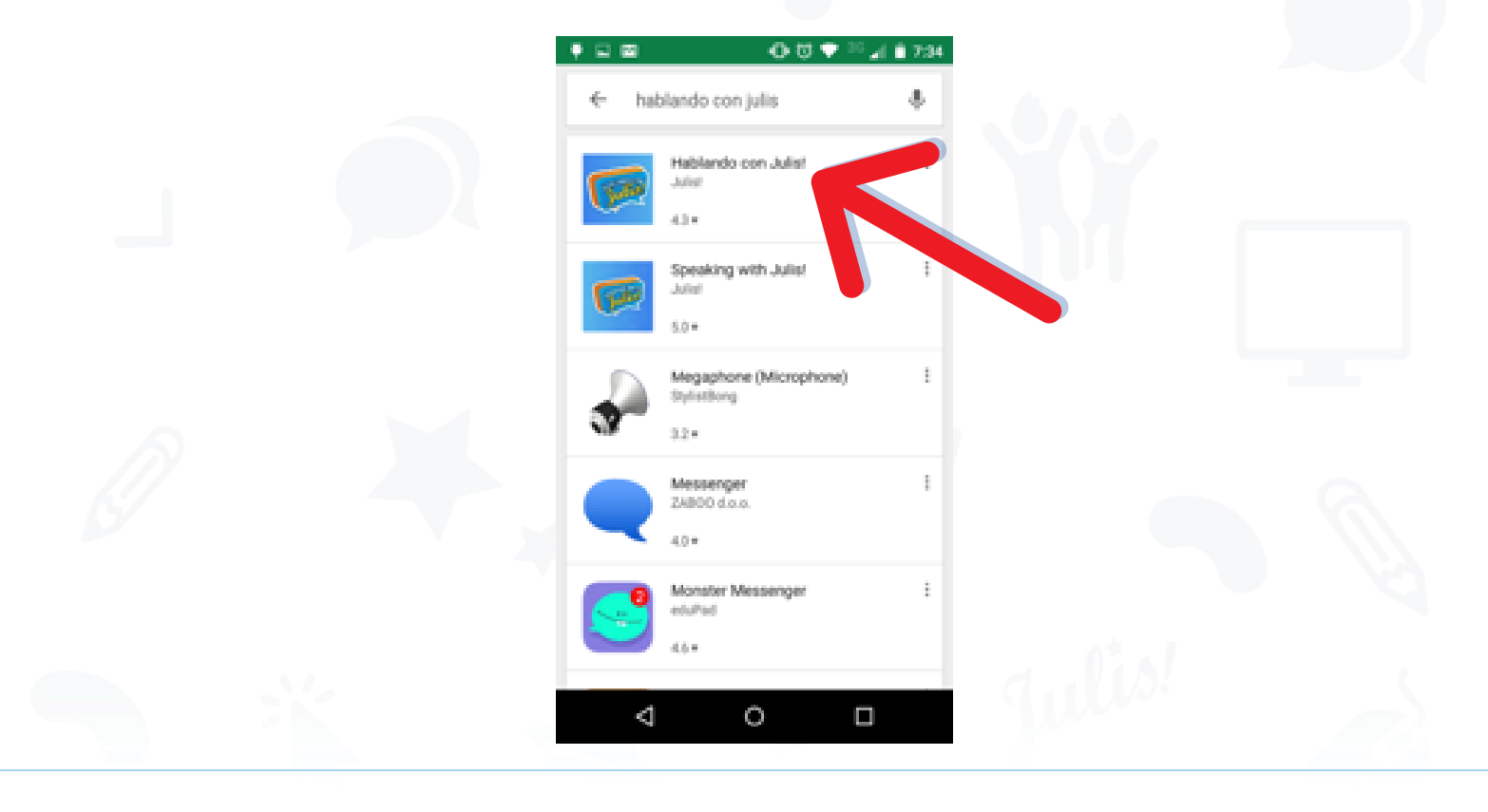

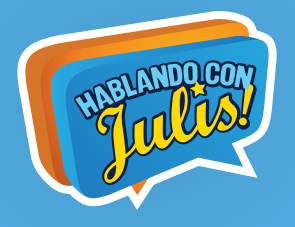

### 04 - Hacer clic en Instalar

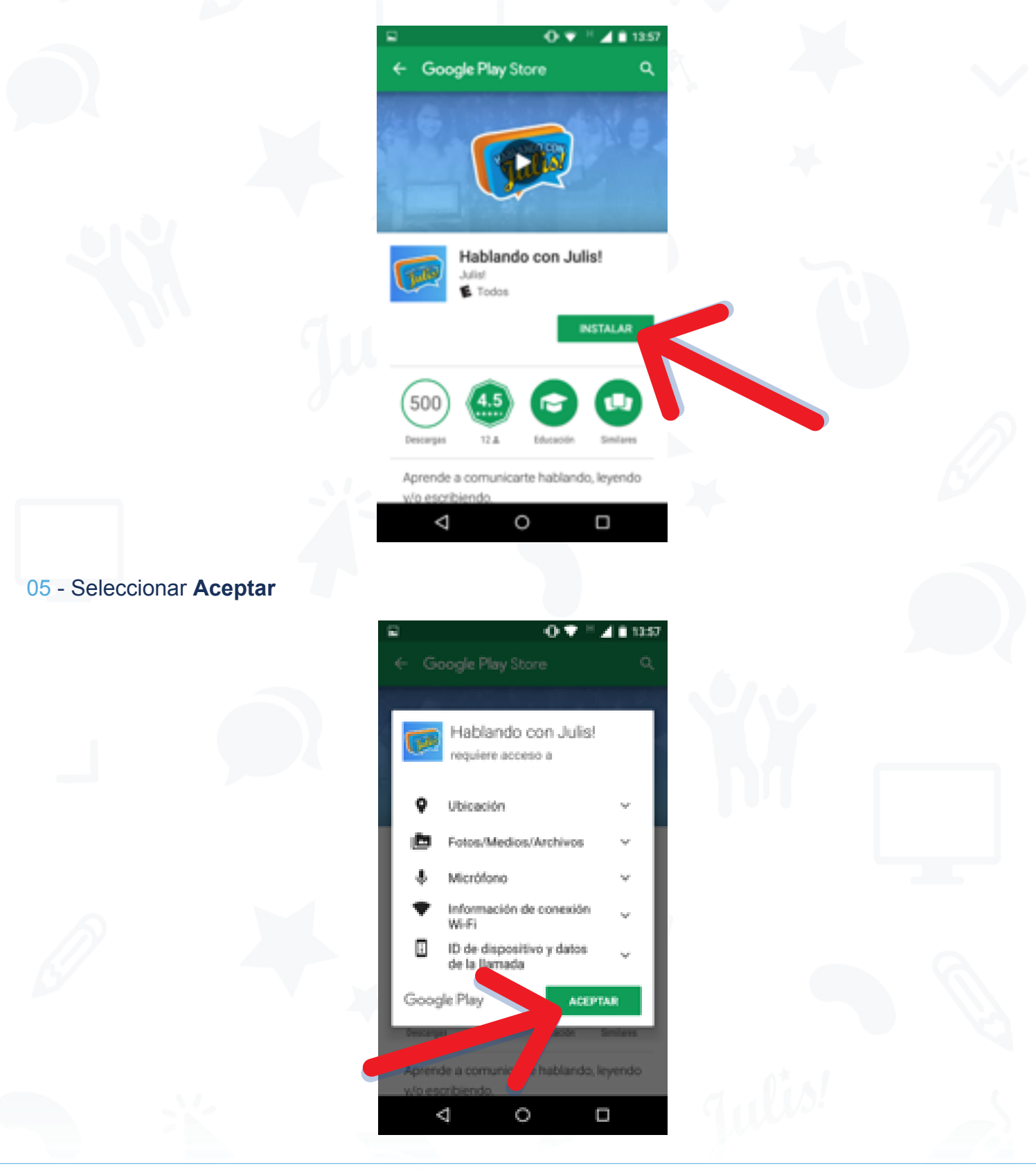

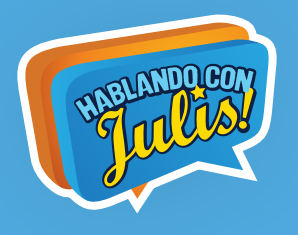

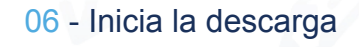

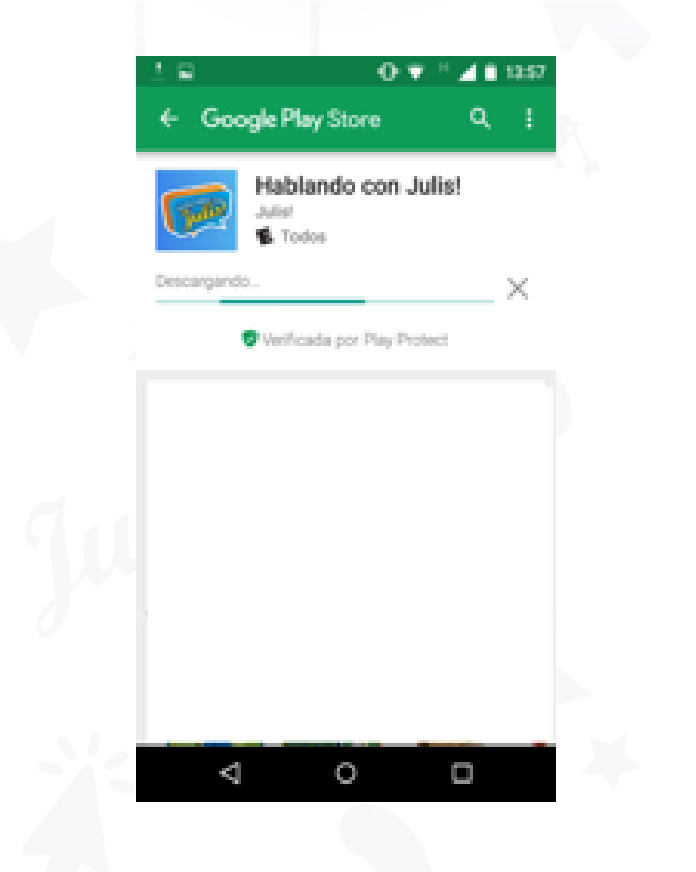

#### 07 - Esperar a que descargue la aplicación al 100%

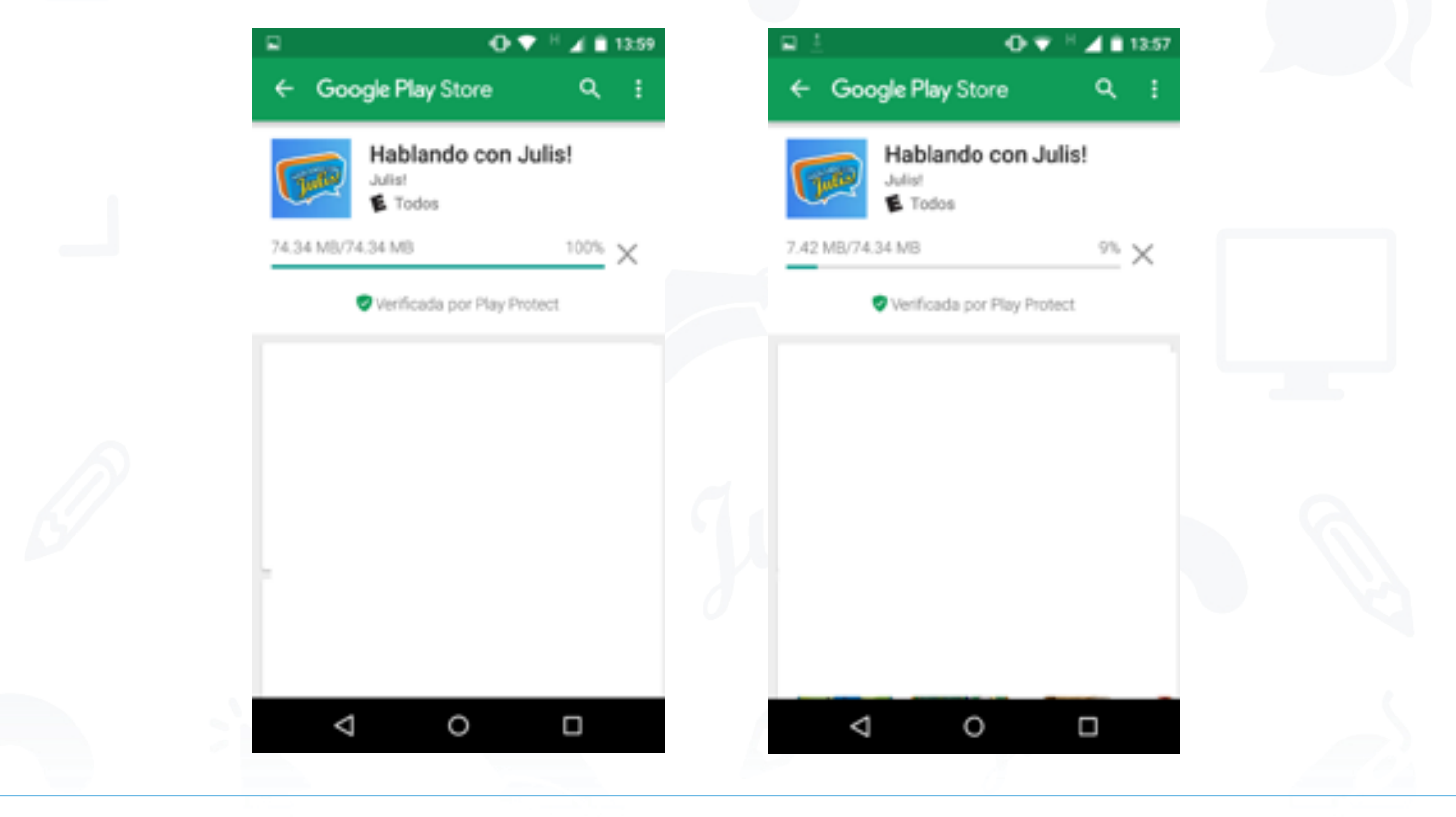

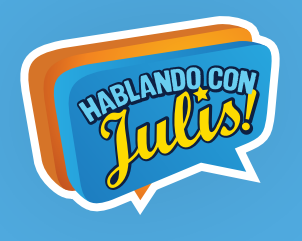

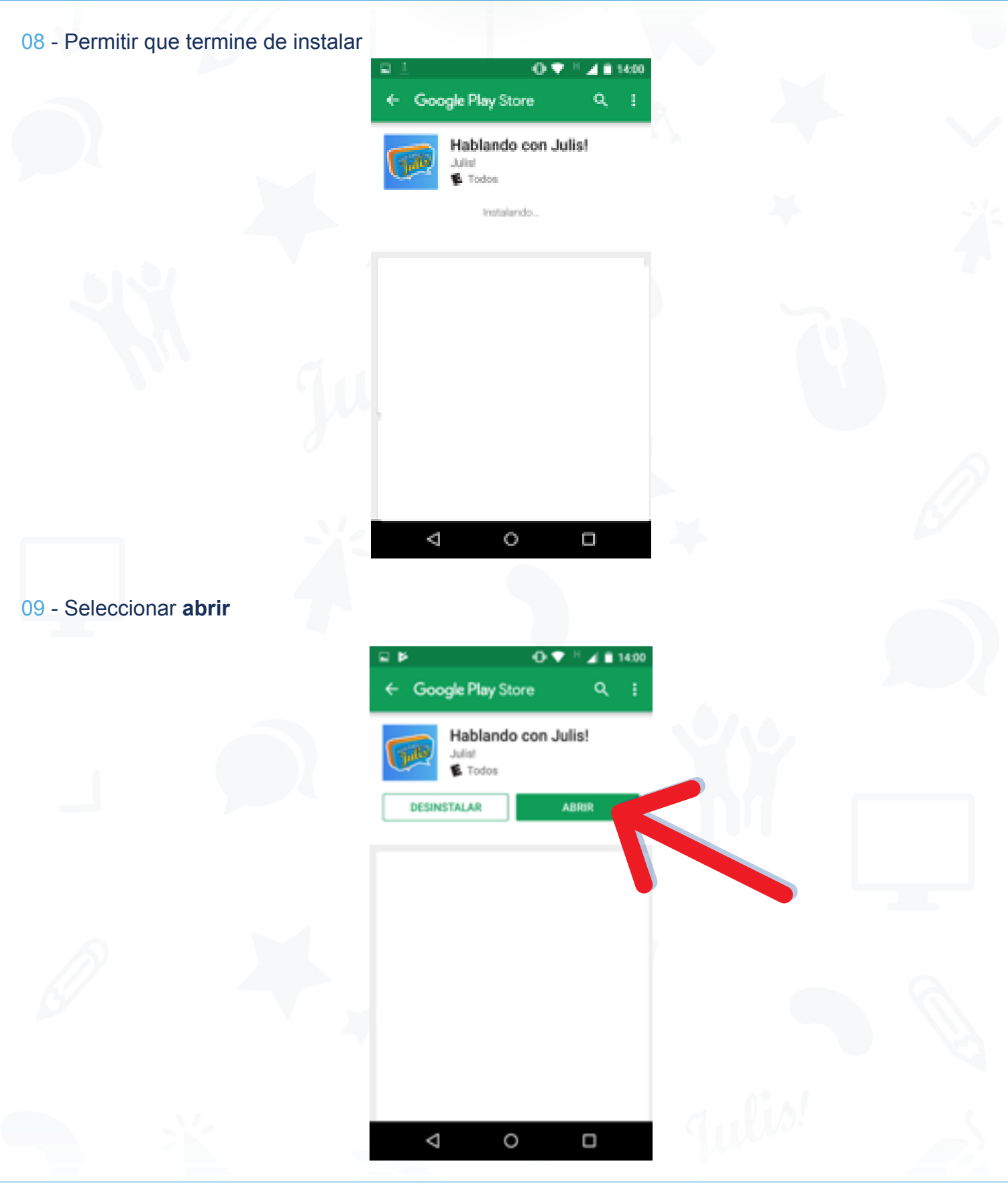

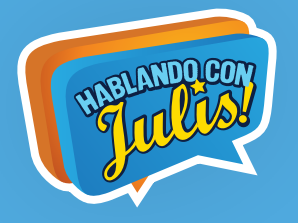

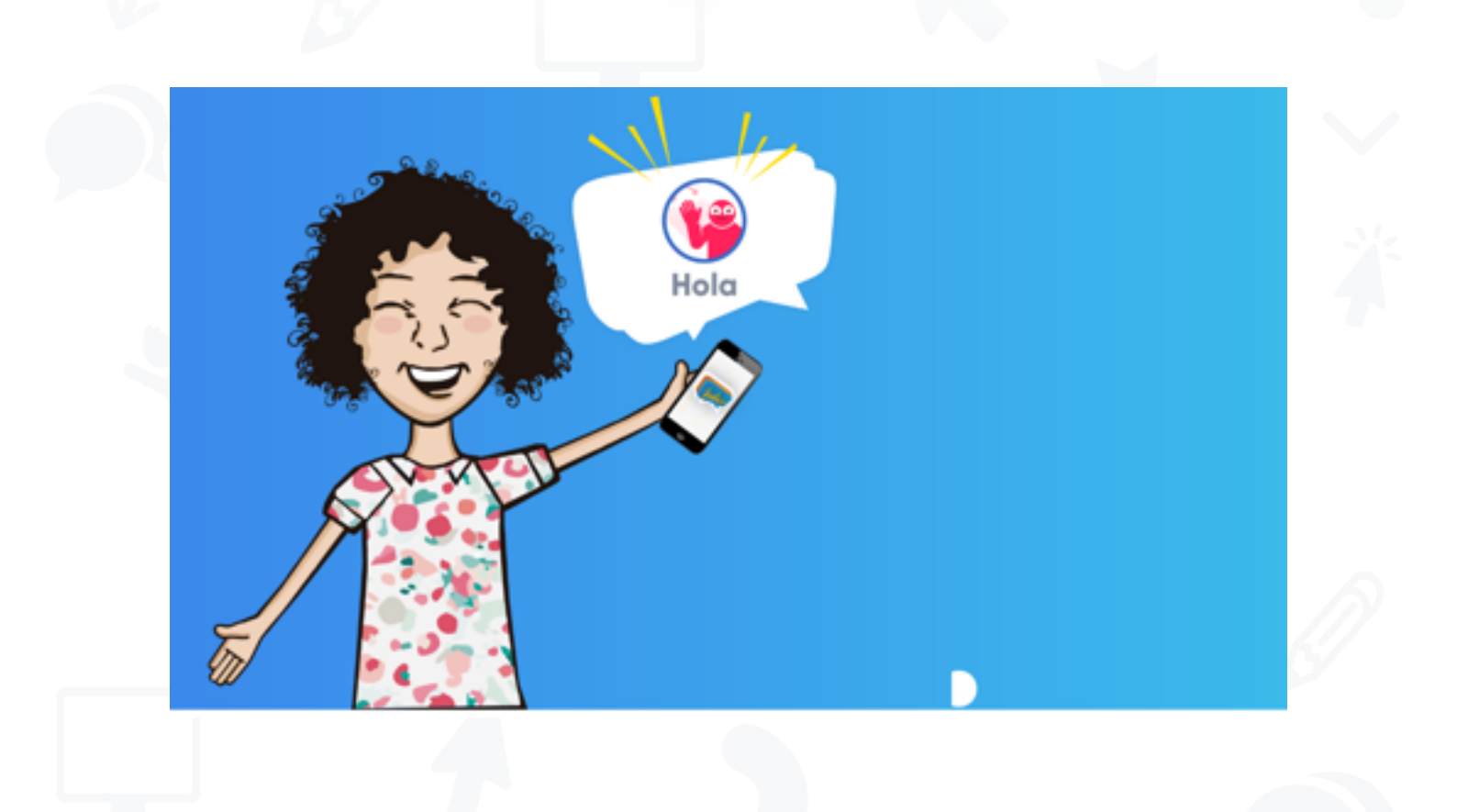

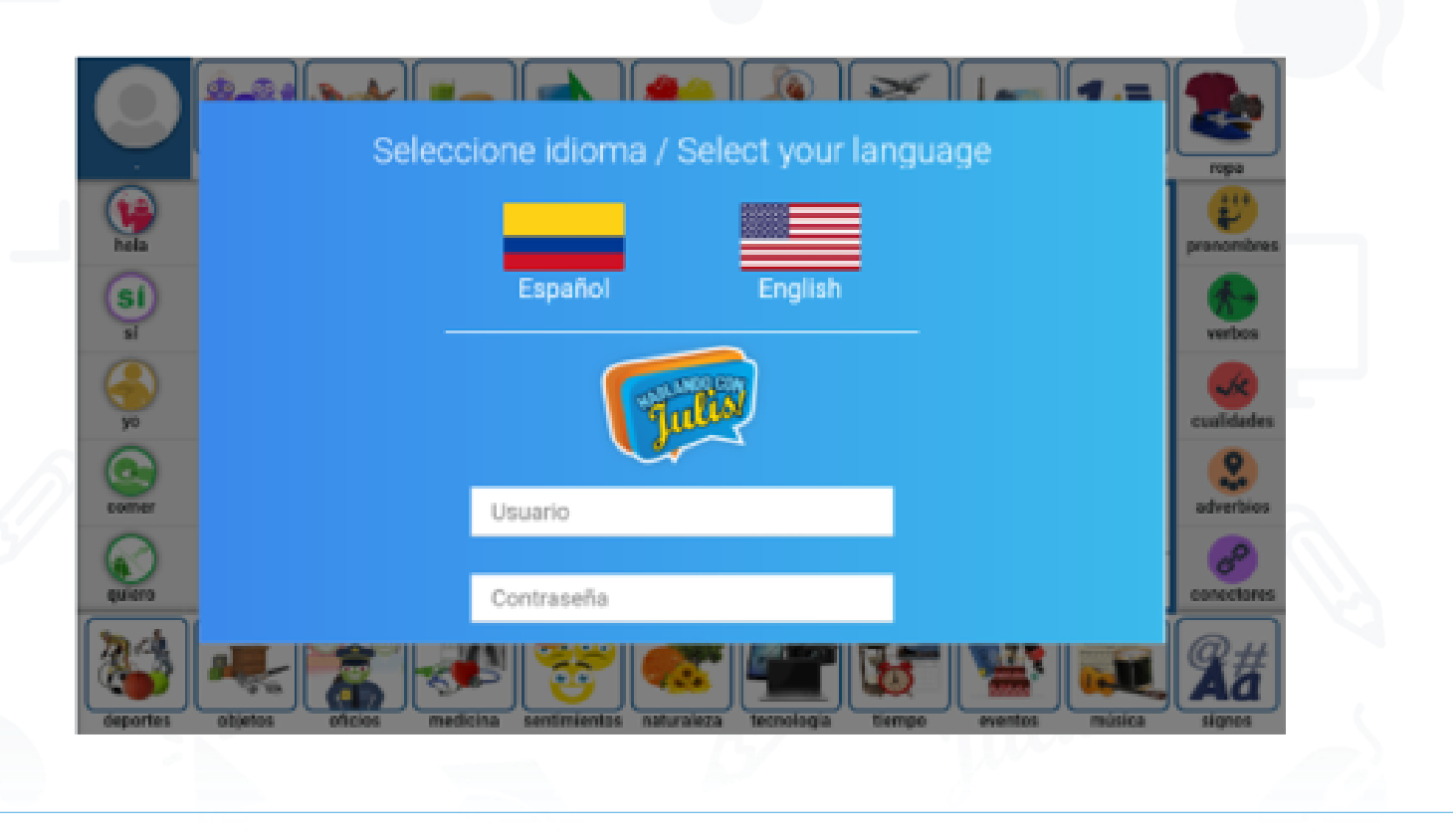

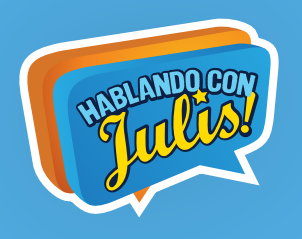

## II - DESCARGA EN COMPUTADORES O EQUIPOS CON SISTEMA OPERATIVO WINDOWS 10

01 - Desde el equipo con Sistema Operativo Windows 10 (Mínimo 2 GB de memoria RAM y 500 MB de espacio libre en el disco duro) donde quedará instalada la aplicación, ir a **La tienda de Windows Store** 

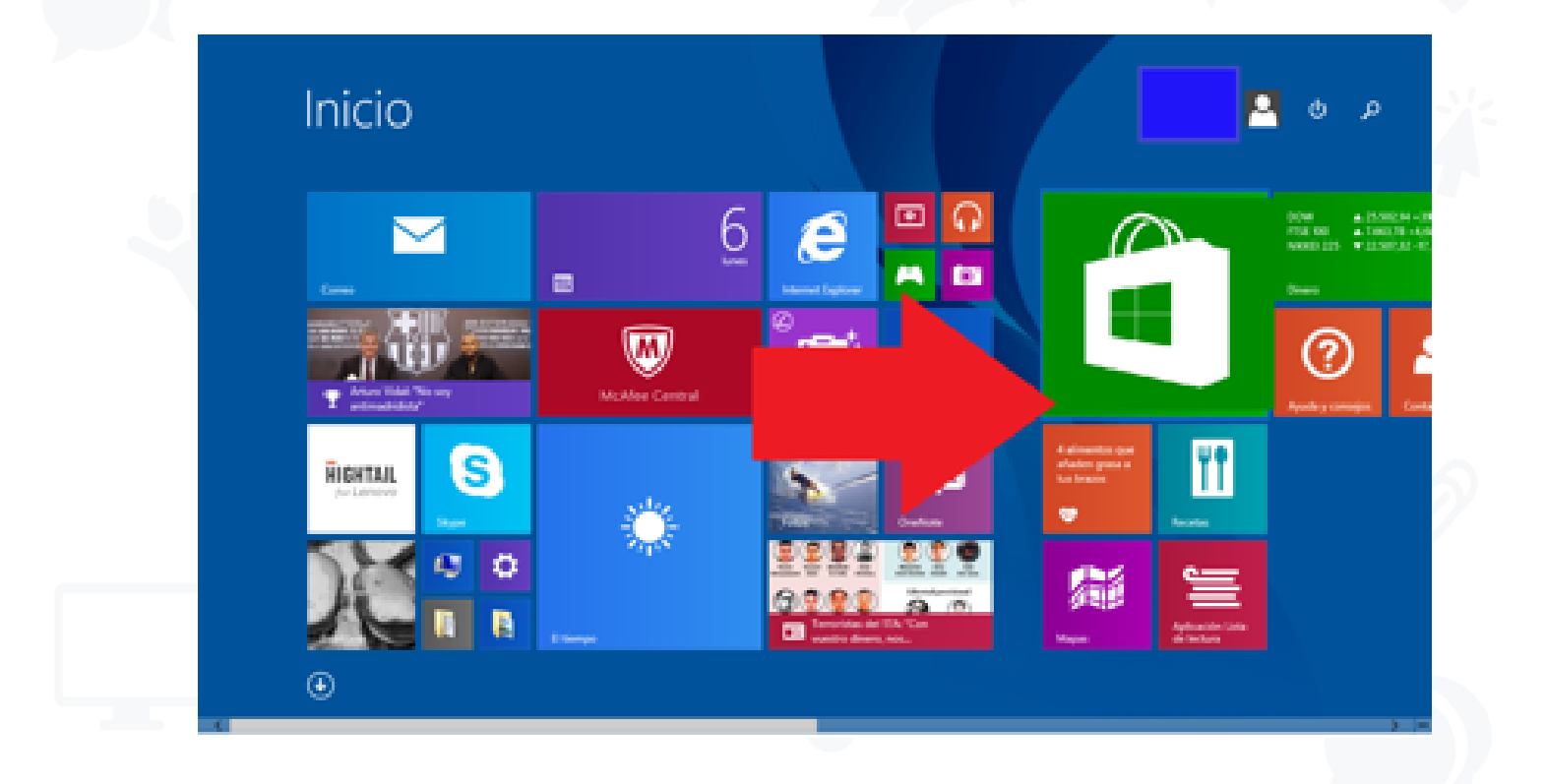

### 02 - En el buscador escribir Hablando con Julis

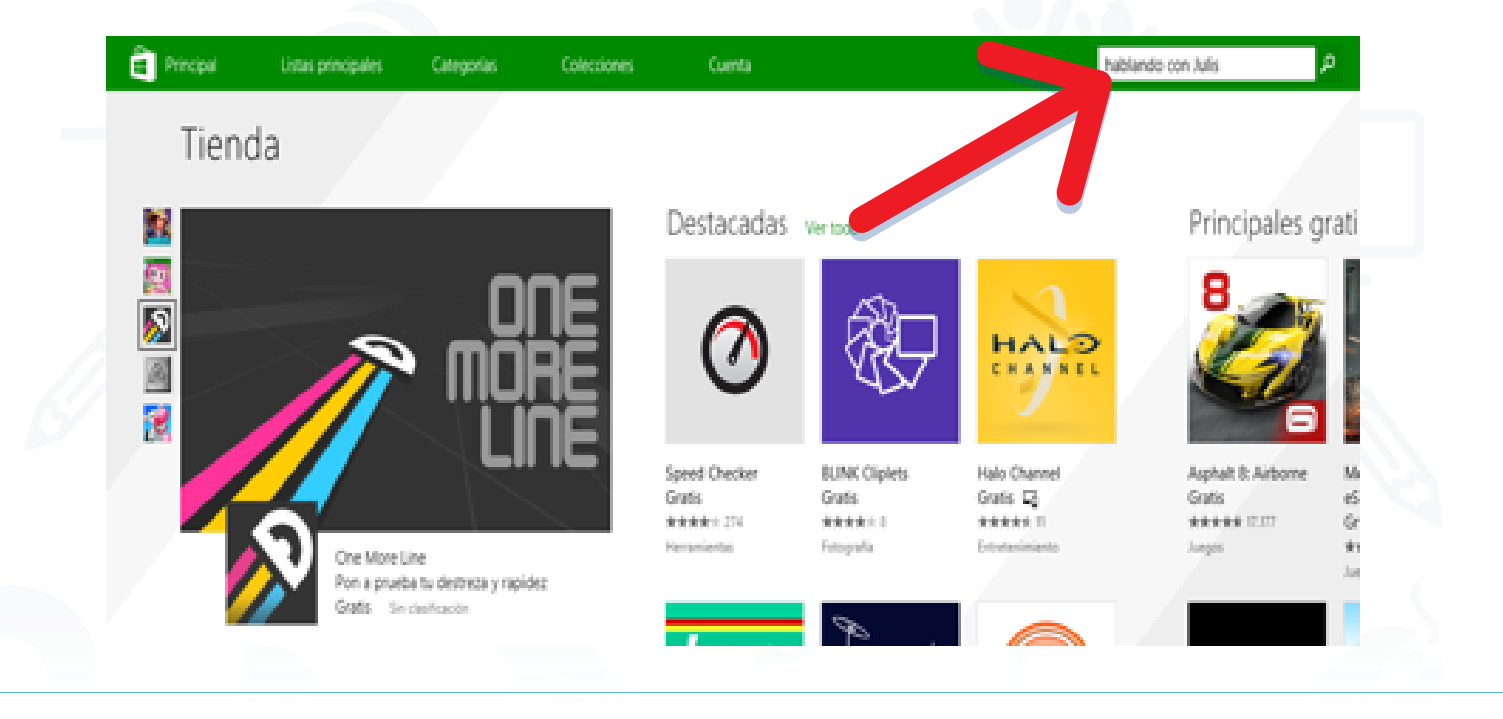

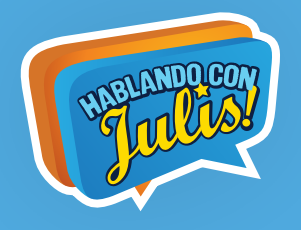

#### 03 - Seleccionar Hablando con Julis

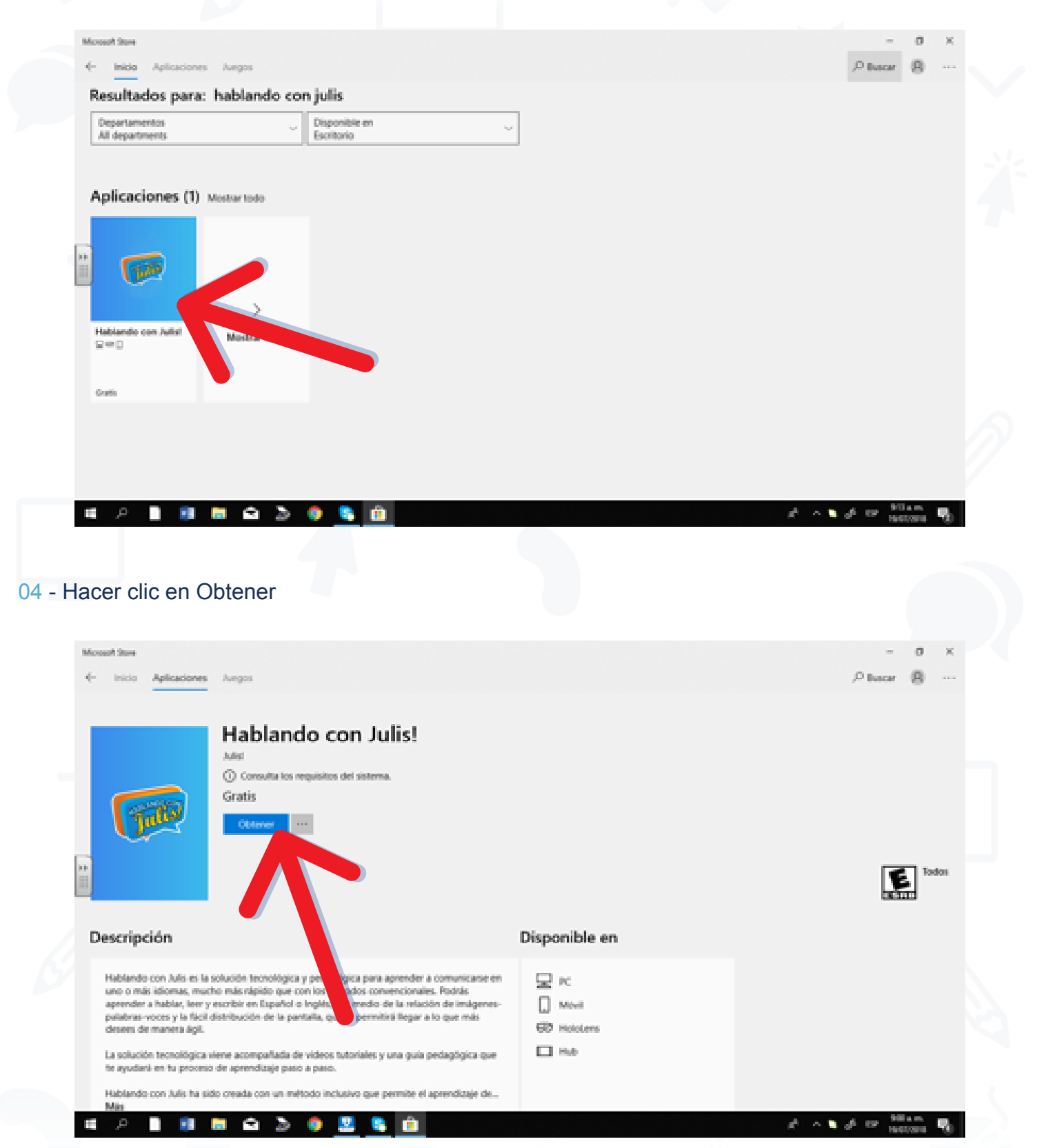

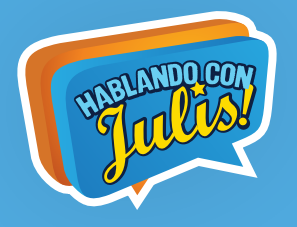

#### 05 - Inicia el proceso de instalación

| Monach Store                                                                                                    |                                                                                                 | - 0 ×             |
|----------------------------------------------------------------------------------------------------|-------------------------------------------------------------------------------------------------|-------------------|
| C 100 Manager Subs                                                                                                    |                                                                                                 | > 1012 B          |
| Hablando con Julis!                                                                                                    |                                                                                                 |                   |
| Descrinside                                                                                                    | Disponible on                                                                                   | Todos<br>Refine   |
| Description                                                                                                    | Disponible en                                                                                   |                   |
| Hablando con Julis es la solución tecnológica y pedagógica para aprender a comunicanse en<br>uno o más idiomas, mucho más rajatis que con los métodos convencionais. Fondrás<br>aprender a habíar, leer y escribir en Español o hojdin, por medio de la relación de imágenes-<br>paístens-voces y la fácil distribución de la pantalia, que te permitirá llegar a lo que más<br>desses de manera ágil.<br>La solución tecnológica viene acompañada de videos tutoriales y una guía pedagógica que | RC Movil Movil Molocens Mub                                                                     |                   |
| te ayudará en fu proceso de aprendizaje paso a paso.                                                                                                    |                                                                                                 |                   |
| Habitindo con Julis ha sido creada con un metodo inclusivo que permite el aprendidaje de                                                                                                    |                                                                                                 | 4                 |
|                                                                                                    |                                                                                                 | F A C HARDIN (9)  |
|                                                                                                    |                                                                                                 |                   |
|                                                                                                    |                                                                                                 |                   |
| Monochilane                                                                                                    |                                                                                                 | - 0 ×             |
| e moo Apacacones Aurgos                                                                                                    |                                                                                                 | 10 Inston, 681 E1 |
|                                                                                                    |                                                                                                 |                   |
| Hablando con Julis!                                                                                                    | ×                                                                                               |                   |
| Hablando con Julis!                                                                                                    | ×                                                                                               | Todos<br>Securit  |
| Hablando con Julis!<br>Decergando: 11,43 MB de 302,9 MB                                                                                                    | ×<br>Disponible en                                                                              | Entre Rodon       |
| Hablando con Julis!     Desergando. 11,43 M8: de 302,9 M8                                                                                                    | X<br>Disponible en<br>PC<br>Mosil<br>RO Mosil<br>RO Mosil<br>Disponible interviewent<br>Network | Todos             |
| Hablando con Julis!     Desegnedo. 1(43 ME de 302,9 ME                                                                                                    | X<br>Disponible en<br>PC<br>Mosil<br>PO HotoLens<br>I Hub                                       | Todos             |
| Hablando con Julis!       Exagendo: 1.43 MB de 302.9 MB                                                                                                    | X<br>Disponible en<br>Pr:<br>Moni<br>Pr Inotens<br>Inte                                         | Todos             |

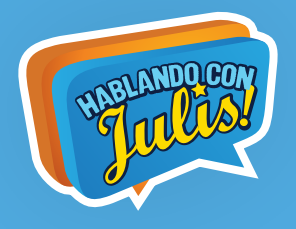

### 06 - Continúa el proceso de Instalación

| Microsoft Store                                                                                                    |                                                                                                    |                            |           | - 0    | × |
|----------------------------------------------------------------------------------------------------|----------------------------------------------------------------------------------------------------|----------------------------|-----------|--------|---|
| Enicio Aplicaciones Juegos                                                                                                    |                                                                                                    |                            | ,0 Buscar | ® ±1 · |   |
| Hablando                                                                                                    | con Julis!                                                                                                    | )                          |           | E toto |   |
| Descripción                                                                                                    |                                                                                                    | Disponible en              |           | UKALID | 1 |
| Habilando- con Julis es la solución teoriológica y p<br>uno o más idiomas, insufto más rápido que con l<br>aprender a habiar, lerr y escribir en Español o Ing<br>palabras-veces y la fácil distribución de la pantal<br>desees de manera ágil. | ndagógica para aprender a comunicació en<br>os métodos convencionales. Podrás<br>Jés, por medio de la relación de imágenes-<br>a, que te permitirá llegar a lo que más | IC Movil Movil Movil Movil |           |        |   |
| La solución tecnológica viene acompañada de vic<br>te ayudană en tu proceso de aprendizaje paeco a p<br>Hablando con Julis ha sisto creada con un métod                                                                                         | leos tutoriales y una guia pedagógica que<br>aso.<br>o inclusivo que permite el aprendizaje de                                                                         | L 96                       |           |        |   |
| Mas                                                                                                    |                                                                                                    |                            |           |        |   |

## 07 - Al finalizar la instalación, hacer clic en Iniciar

| crosoft Store                                                                                                    |                                                                                                    |                           | -           | o ×   |
|----------------------------------------------------------------------------------------------------|----------------------------------------------------------------------------------------------------|---------------------------|-------------|-------|
| inicio Aplicaciones                                                                                                    | hegos                                                                                                    |                           | ,P Buscar ( | 8     |
| Descripción                                                                                                    | Hablando con Julis!<br>Adel - Escribe una revisión<br>Este producto está instalado.                                                                                                    | Disponible en             | E           | Todos |
| Hablando con Julis es la<br>uno o más idiomas, muo<br>aprender a hablar, lerer y<br>pulabras-roces y la fácil<br>desees de manera ágil. | solución tecnológica y peol, ca para aprender a comunicarse en<br>fre más rápide que con los a consercionales. Podrás<br>racribir en Español o Inglés, por medio de la relación de imágenes-<br>distribución de la pantalla, que te permitirá llegar a lo que más | RC<br>Movil<br>60 Holdens |             |       |
| La solución tecnológica                                                                                                    | viene acompañada de videos tutoriales y una guía pedagógica que                                                                                                    | L 56                      |             |       |

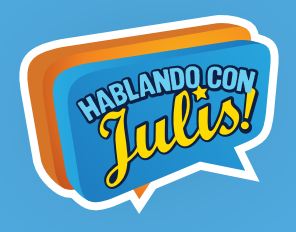

| Hablando con Julis |                                                                                  | - 0 ×              |
|--------------------|----------------------------------------------------------------------------------|--------------------|
| USURNO<br>VSURNO   |                                                                                  | ropa<br>Pronombres |
| SÍ                 | Contraseña                                                                       | verbos             |
| <b>S</b>           | Ingresar                                                                         | cualidades         |
| CORNER             | ¿Olvidó su Contraseña?                                                           | advertics          |
| quiero             | Registrese Aqui                                                                  | Conectores         |
| deportes           | objetos oficios medicina sentimientos raturaleza tecnología tempo eventos música |                    |
| ι ρ                | 🔟 🛅 🖨 🖉 💁 🙋 🖉 📧 👘 🖉 👘                                                            | P Nettons 5        |

# **REGISTRO EN HCJ**

01 - Una vez descargada e instalada la aplicación HCJ 3.0 aparece la siguiente ventana:

|     |                    | Seleccione idioma / Select your language                                 |                 |  |
|-----|--------------------|--------------------------------------------------------------------------|-----------------|--|
|     | ()<br>Nola         |                                                                          | pronombres      |  |
|     | SI                 | Español English                                                          | verbos          |  |
|     | Ş                  | Title                                                                    | cualidades      |  |
|     |                    | Usuario                                                                  | ()<br>adverties |  |
| Cr. | (all of the second | Contraseña                                                               | Conectores      |  |
|     | Čeportes           | eticies efficies sentemientes naturaleza tecnologia tempo erentes minica |                 |  |
|     |                    |                                                                          |                 |  |

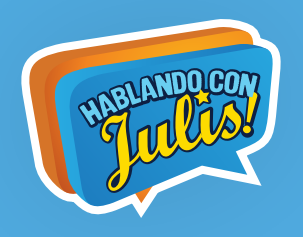

02 - Desliza con tu dedo hacia arriba, hasta llegar a la opción "Regístrese aquí" y hacer clic sobre esta frase

| 9                | Usuario                                                                           | (C)          |  |
|------------------|-----------------------------------------------------------------------------------|--------------|--|
| SI               | Contraseña                                                                        | vertes       |  |
|                  | Ingresar                                                                          |              |  |
| Comer            | JOhdó su contraseña?                                                              | 2 advertions |  |
| (C)<br>Realiston | Registrese Aquí                                                                   | enesters:    |  |
| Gepartes         | objetos oficios medicina sastemientos naturaliza tecnología tienpe eventos música |              |  |

03 - Ingresar los datos que se solicitan en esta ventana. **Nota:** El correo a registrar debe ser un correo de Gmail.

|                  | Registro | Nuevo Usuario   | i i i i i i i i i i i i i i i i i i i | × |        | гора                 |  |
|------------------|----------|-----------------|---------------------------------------|---|--------|----------------------|--|
| SI ai            |          | <b>1</b>        |                                       |   |        | pranombres<br>werbos |  |
|                  | N        | ombres          |                                       |   |        | cualidades           |  |
| Comer            | Ą        | pellidos        |                                       |   |        | edvertices           |  |
| quiero           | U        | suario / Correo |                                       |   |        | Conectores           |  |
| <b>*</b>         | 0        | ontraseña       |                                       |   |        | ₿#                   |  |
| deportes objetos |          |                 |                                       |   | múnica | signos               |  |

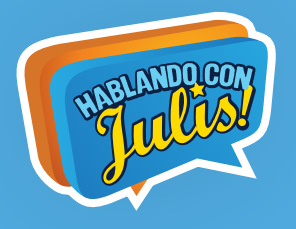

## 04 - Hacer clic en "Registrarse"

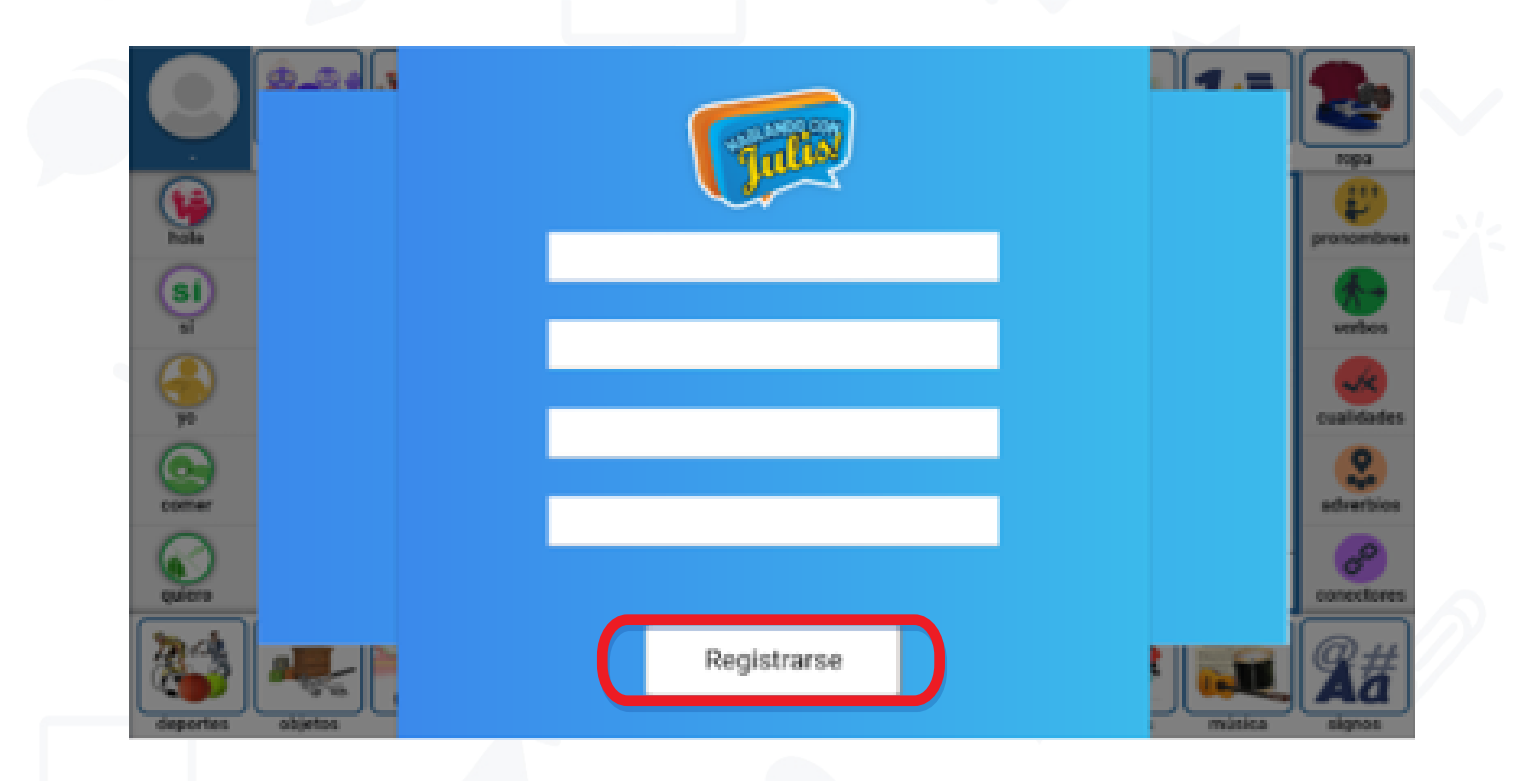

05 - En la ventana que aparece, ingresar el correo y la contraseña que se registró para activar **Hablando** con Julis

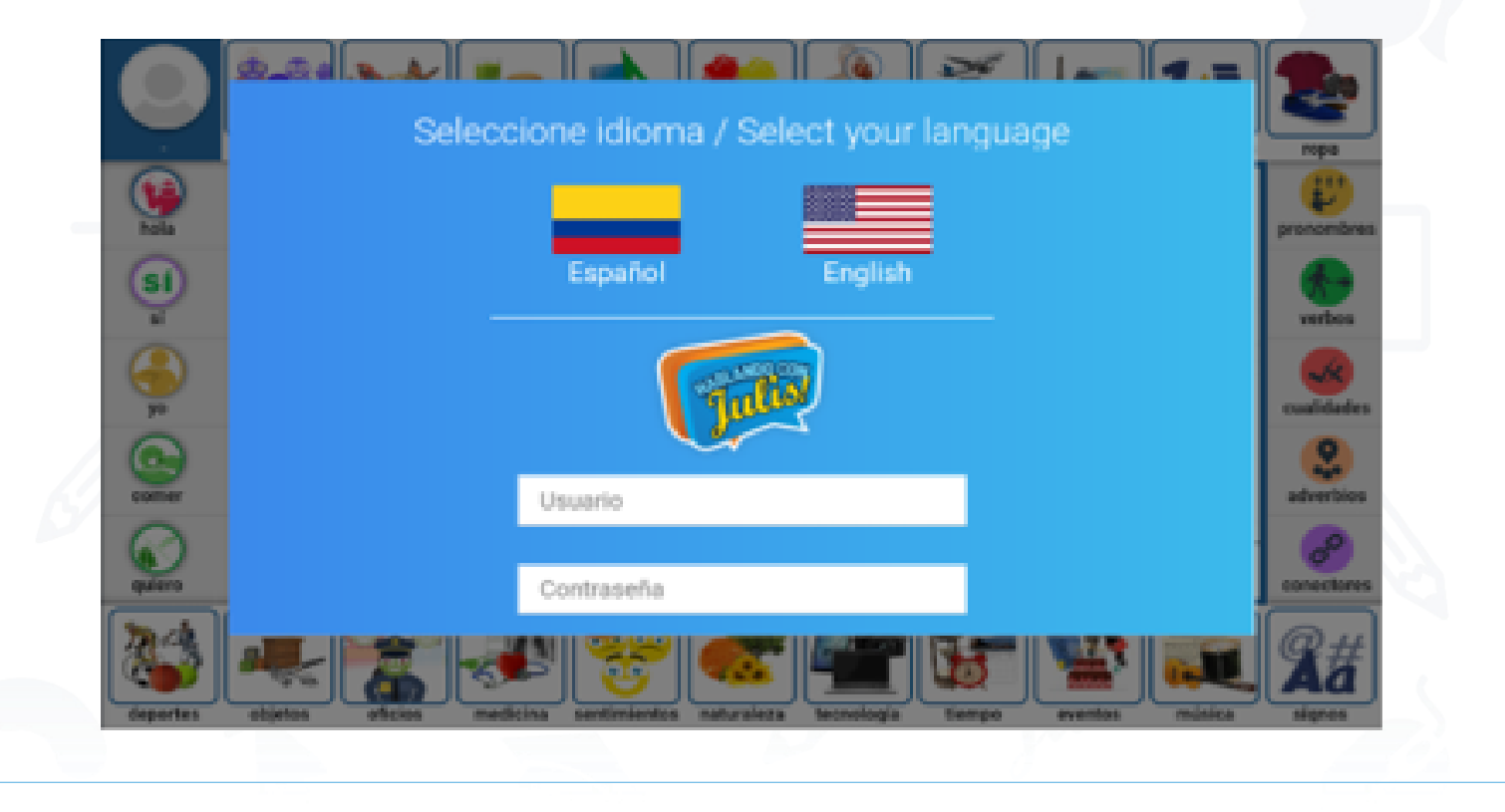

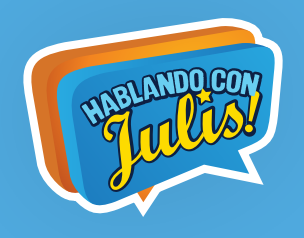

## **SUSCRIPCIÓN A HCJ 3.0**

01 - Aparece una ventana para realizar la suscripción a HCJ:

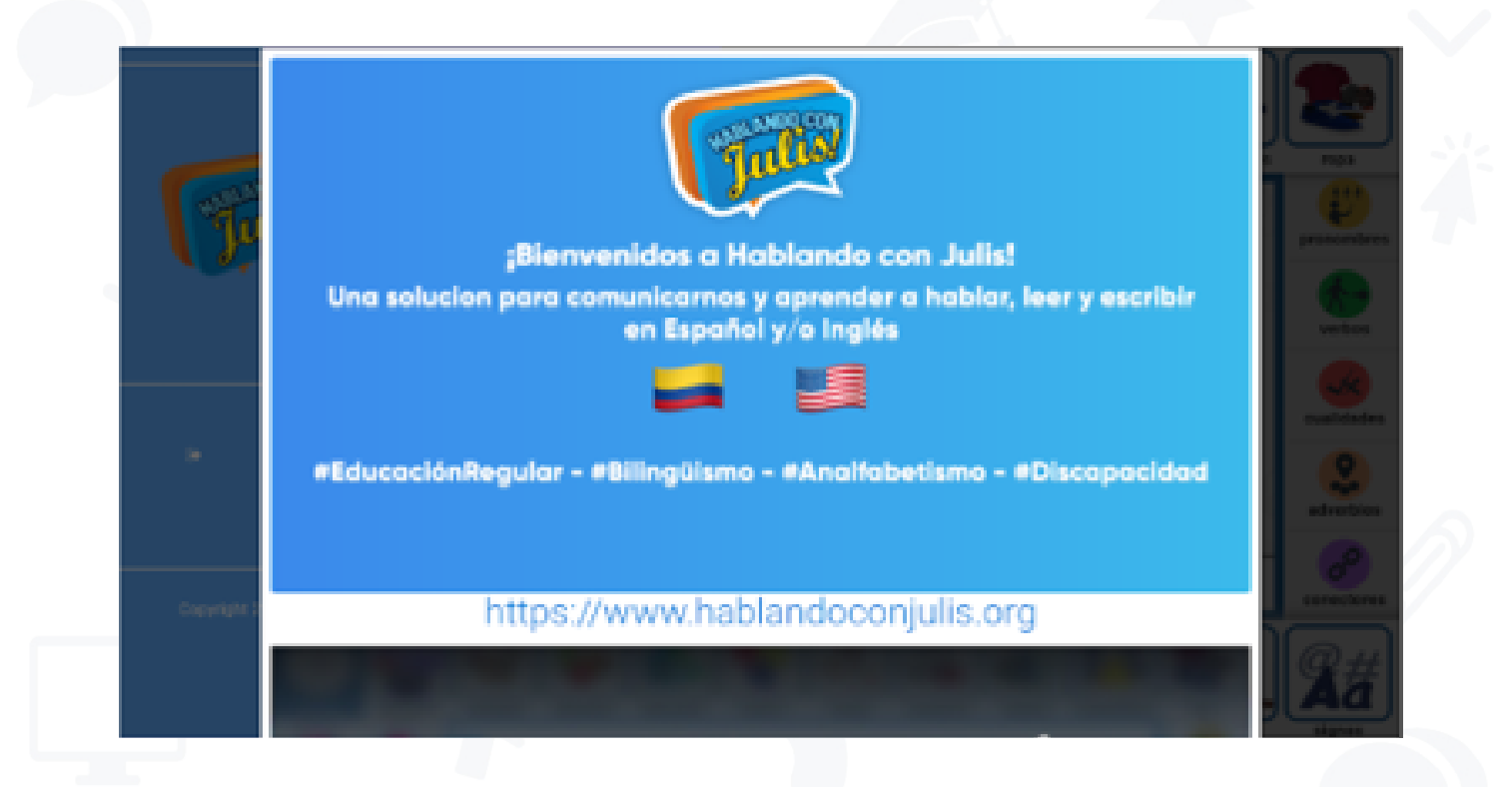

02 - Deslizar hacia arriba hasta llegar al botón "Suscríbete aquí"

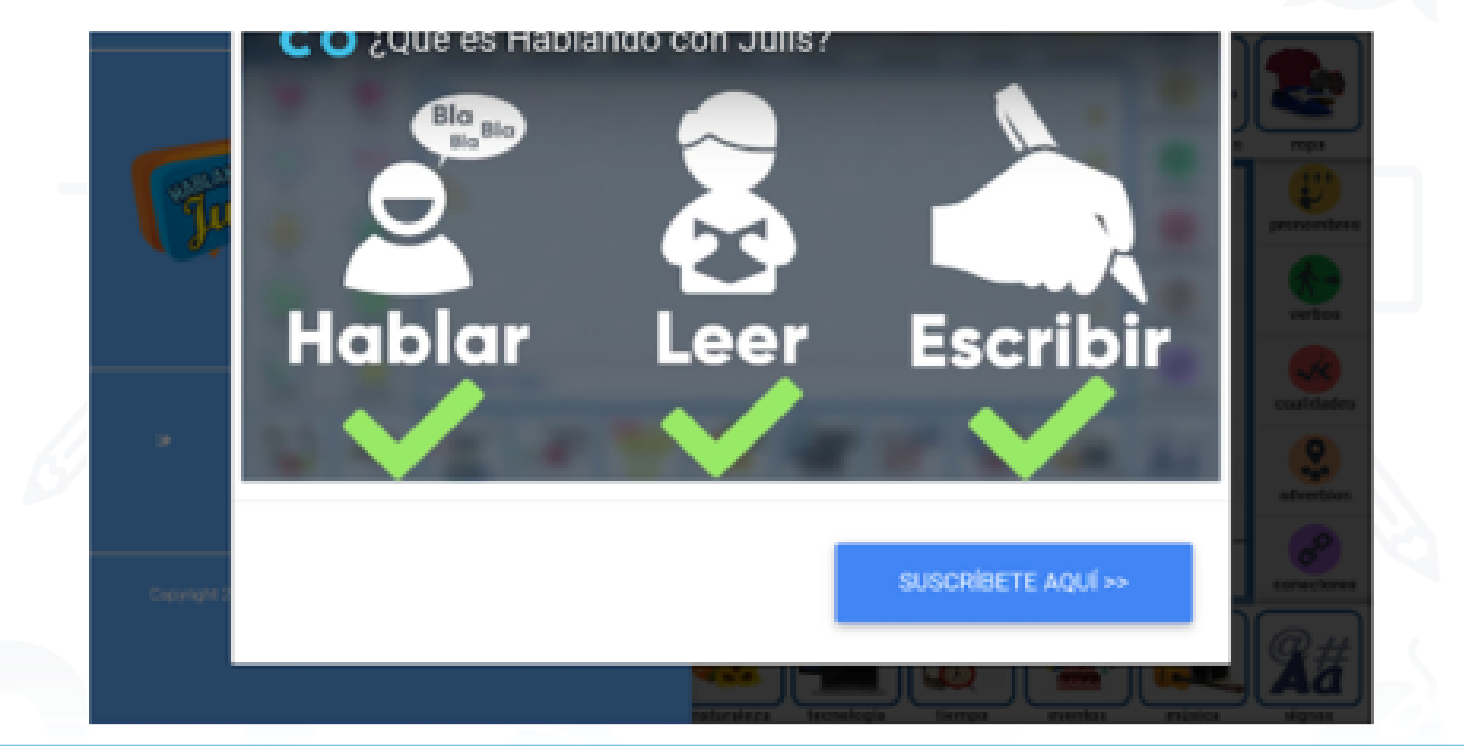

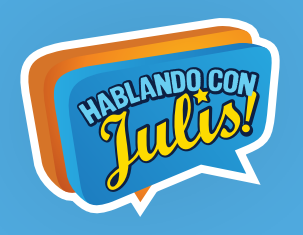

03 - **Pago con Tarjeta de Crédito**: Elegir la opción Tarjeta de Crédito para realizar el pago mensual de los \$20 USD (dólares), e ingresar los datos que se piden de la tarjeta y los datos personales.

| ۲۱<br>des  | enes un cupón de | Suscrip | ción mensual: \$20 USD  |               |
|------------|------------------|---------|-------------------------|---------------|
| ¿Ti<br>des | enes un cupón de |         |                         |               |
|            | scuento?         | 1       | VALIDAR                 |               |
| Cogunges 2 |                  |         | Total a pagar: \$20 USD | Corner Sarres |

#### 04 - Realizar el pago.

05 - Pago en Efectivo: Exclusivo para Colombia, el valor de la Suscripción Mensual es de \$60.000; para realizar el pago en efectivo por favor comunicarse con Hablando con Julis.

Correo electrónico: info@hablandoconjulis.org Llámanos al (571)5216732 Escríbenos a nuestro WhatsApp +573173749546

## **SUSCRIPCIÓN A HCJ 3.0**

Recibirán en el correo del usuario de HCJ 3.0 la invitación para acceder a:

• Capacitación HCJ-SWJ 3.0: Unidad de Classroom con los links de los Videos tutoriales de HCJ-SWJ en los que tendrán información de cómo usar HCJ-WSJ 3.0 y aprovecharla mejor con el usuario principal.

• Invitación de la plataforma Classroom para tener acceso a la **Guía Pedagógica de Hablando con** Julis-Speaking with Julis 3.0.

Por medio del siguiente link, conocerán cómo acceder a la Guía Pedagógica de HCJ por medio de Classroom:

https://www.youtube.com/watch?v=AJL7myEk9tY